## Guida alla compilazione delle domande online del Comune di Lissone (MB)

*Requisiti*: per accedere al servizio è richiesta una connessione ad internet ed un programma per la visualizzazione dei file PDF quale ad esempio Adobe Reader (gratuito, scaricabile seguente indirizzo: http://get.adobe.com/it/reader/)

**Passo 1** – Collegarsi al sito internet del Comune di Lissone, nell'area Servizi online, Domande online e scegliere se inserire le proprie credenziali di autenticazione (SPID o CNS) oppure se presentare una domanda senza credenziali certificate *(in questo caso potrà essere richiesta la copia di un documento d'identità)*.

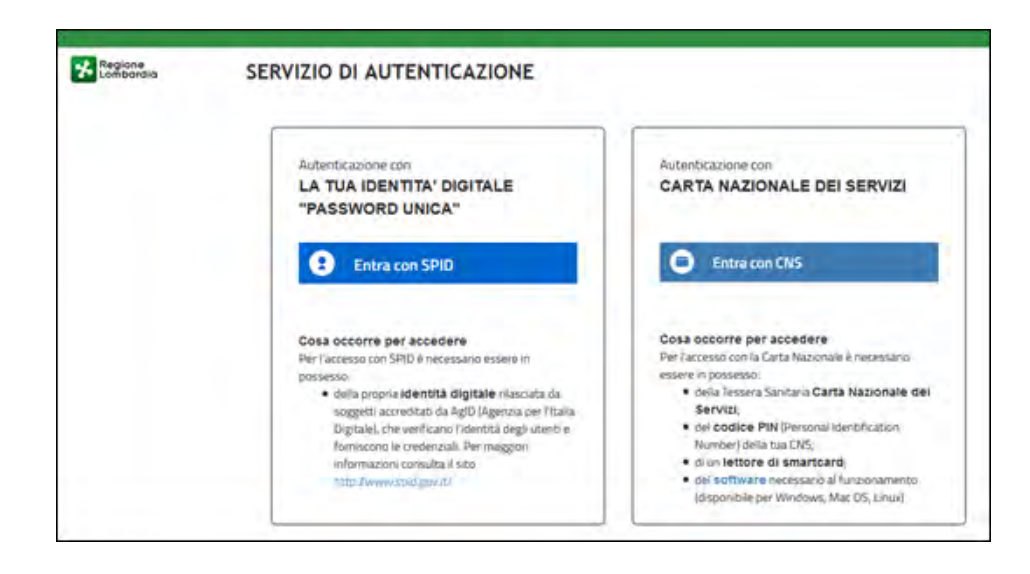

**Passo 2** – Selezionare, se richiesto, la tipologia di modulo adatta per la domanda che si intende presentare e procedere quindi a scaricare sul proprio computer il file PDF della stessa.

**Passo 3** – Dopo aver scaricato il file sarà possibile aprirlo e procedere con la compilazione della domanda (questa fase può essere effettuata anche in un secondo momento e non richiede che la connessione ad internet resti attiva). Al termine della compilazione salvare la domanda.

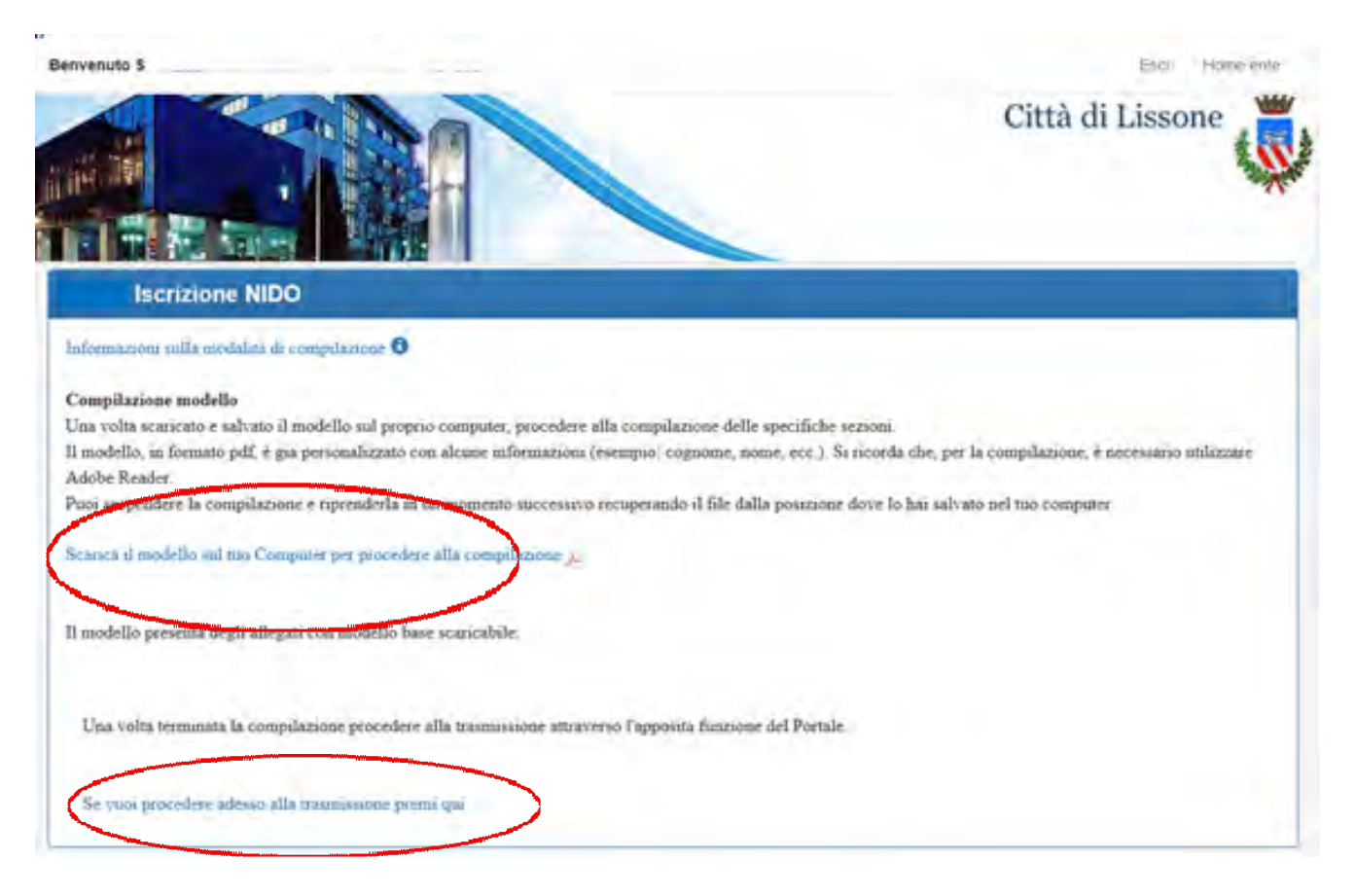

**N.B.** – È importante che, successivamente alla compilazione del file PDF, non vengano effettuate elaborazioni del tipo: scansioni, firme autografe, nuove esportazioni/stampe in PDF, ecc. In questi casi infatti il sistema rifiuta la domanda in fase di trasmissione, restituendo il seguente messaggio di errore: *IL PDF TRASMESSO NON E'ASSOCIATO ALLA DOMANDA SELEZIONATA!!* 

**Passo 4** – Procedere alla trasmissione della domanda, selezionando il file PDF compilato dopo aver premuto il tasto "Scegli file". È possibile inviare, se necessario, eventuali documentazioni aggiuntive (ad esempio copia del documento di identità etc.) dalla sezione "Trasmissione allegati". Dopo aver selezionato il/i file premere il tasto "Trasmetti domanda" posto in basso per effettuare l'invio.

| Trasmissione ISTANZA DI                                                                                                    |                                                                                   |
|----------------------------------------------------------------------------------------------------|-----------------------------------------------------------------------------------|
| Selezionare il modello da trasmettere, precede<br>Sfoglia Nessun file selezionato.                                                       | ntamente compilato e salvato.                                                     |
| Trasmissione Allegati<br>Selezionare gli eventuali documenti da presentare in<br>Gli allegati prodotti potranno essere pdf, immagini, se | allegato alla domanda.<br>cansioni di documenti di identità o documenti di testo. |
| Oggetto del File Allegato                                                                                                    | Max: 2.0 Mb                                                                       |
| Sfoglia Nessun file selezionato.<br>Oggetto del File Allegato                                                                            | Max: 2.0 Mb                                                                       |

Passo 5 – Verificare che la domanda risulti correttamente inviata e scaricare la ricevuta della trasmissione

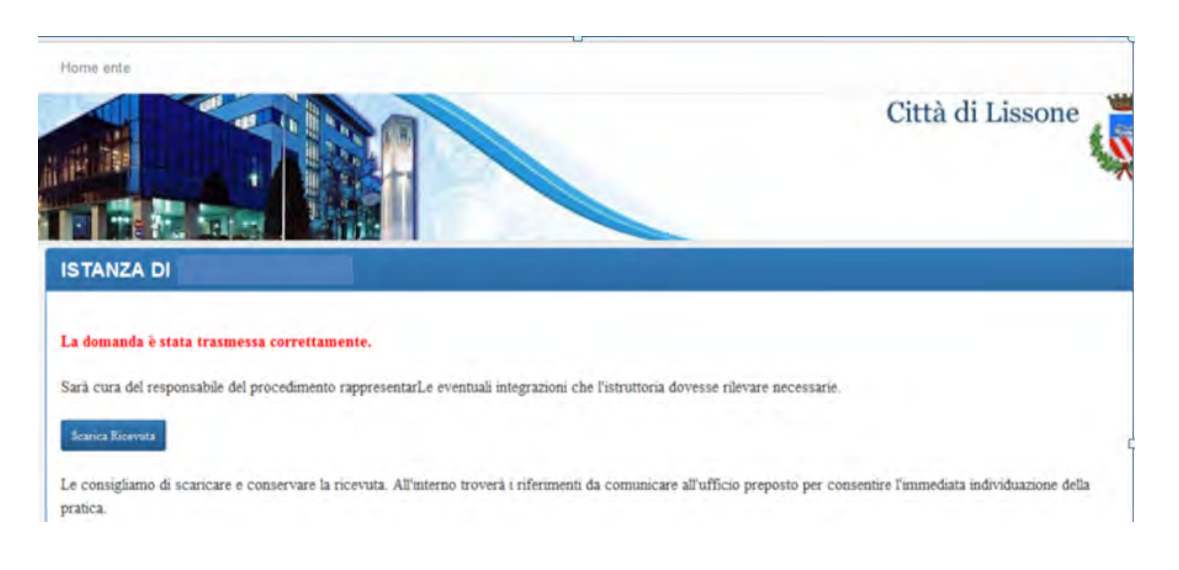